## HOW TO CREATE DETAIL CODES IN BANNER FIS Detail Code Control Form (TFADETC)

#### General:

The Detail Code Control Form is used to define the detail codes that will be used in the Accounts Receivable Module. Each detail code is defined as a charge or a payment, is assigned to a user-defined category, is assigned application of payment information, and may be given data entry default information. The accounting information with each detail code is established on this form, and will be used by the Accounting Feed process.

### Check List:

Before you proceed, you must have the following information:

- □ The accounting distribution related to the detail code (use the crosswalk for Account/subaccount translation to FOAPAL).
- Revenues should typically be accounts starting with "5".
- □ The default description for the detail code.

## Accessing the "Detail Code Control Form" (TFADETC)

Type the name of the form TFADETC in the Direct Access field. (OR)

Use the Menu Selection:

- 1) Access Products Menu
- 2) Select Finance System Menu
- 3) Select Accounts Receivable Menu
- 4) Select Accounts Receivable Control Menu
- 5) Select Detail Code Control Form (TFADETC)

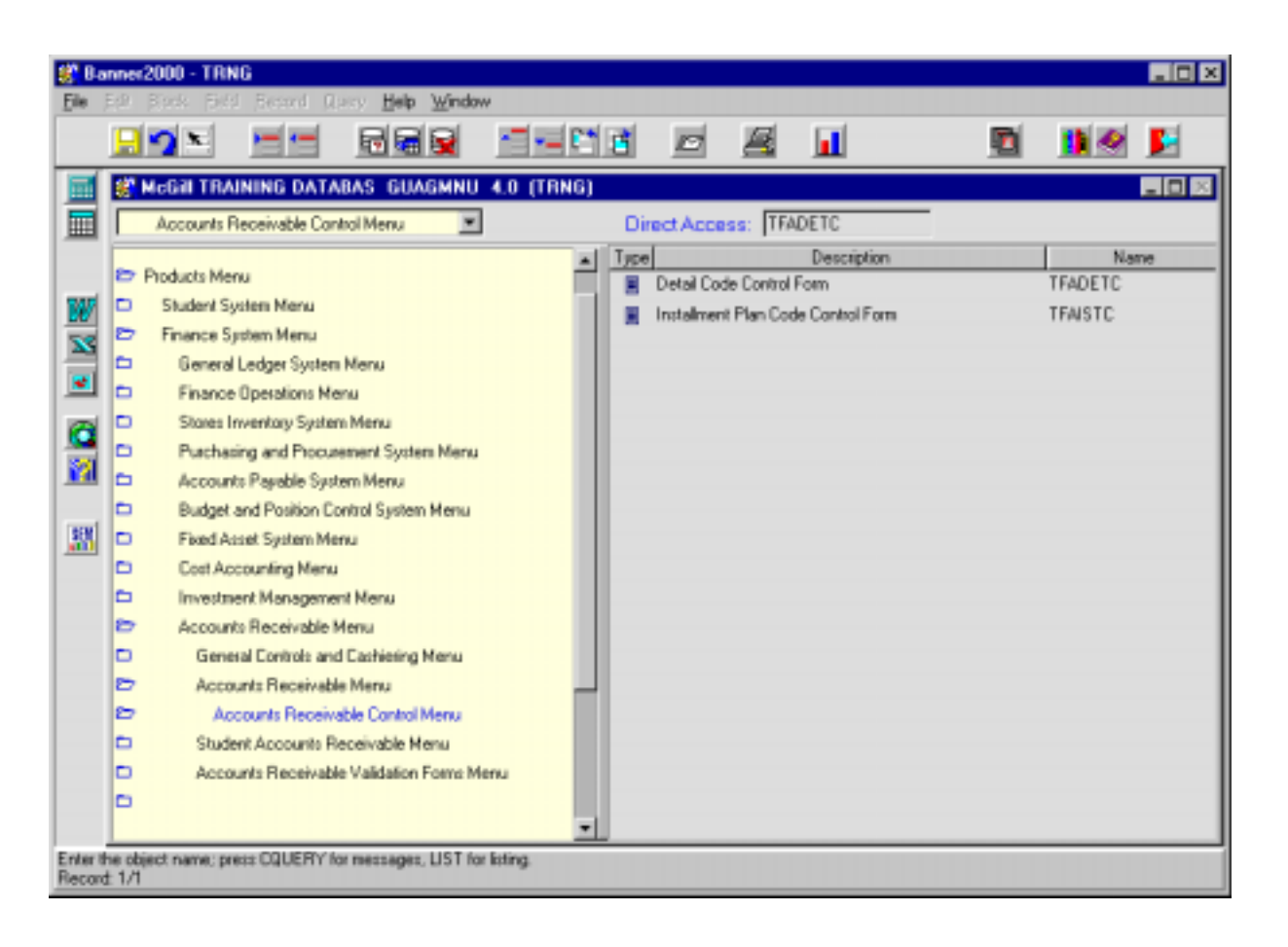

The adjacent screen should appear:

**NOTE:** Numbers have been added to the form above to help find and identify the different fields. These numbers correspond to the table below, which not only describes what a user needs to enter in each individual field but also defines or explains the field's purpose.

| 鍵 Bi  | nnei2000 - TRNG                                 | and Orace Mate Madeu                                                                                                    |         |
|-------|-------------------------------------------------|----------------------------------------------------------------------------------------------------|---------|
| Ello. | Ege Book Deo De                                 |                                                                                                    |         |
|       | Options 🛛 🖉                                     | Detail Code Control Form TFADETC 4.0 (TRNG)         1. Detc:         2. Type:         3. Category:         4. Grant Type:         5. Priority:         1. Detc:         1. Detc:         1. Detc:         1. Category:         1. Befund Code 7.         1. Active 11.         1. Grant Type:         1. Dir Dep Rtnd 8.         Pay Type:         1. Dir Dep Rtnd 8.         Pay Type:         1. Detc:         Type:         1. Detc:         Type:         1. Detc:         Type:         1. Detc:         Type:         1. Detc:         Type:         1. Detc:         Detc:         Dir Dep Rtnd         Pay Type:         1. Dir Dep Rtnd         Pay Type:         1. Dir Dep Rtnd         Priority:         1. Receipt         1. Detc:         Detc:         Detc:         Detc:         Detc:         Detc:         Detc:         Detc:         Detc:         Detc | aults — |
| Enter | a query; press F8 to exec<br>d: 1/1 Enter-Query | Category: Refund Code Active Amount<br>Grant Type: Dir Dep Rfnd Pay Type: Eff Date:<br>Priority: Receipt Tax Type:                                                                                                    |         |

| Req'd    | #  | Field | Action                  | Reaction               | Explanation/Description               | Related Documentation |
|----------|----|-------|-------------------------|------------------------|---------------------------------------|-----------------------|
| <u> </u> |    | Menu  | {Record}{Insert} OR     | Creates a blank record |                                       | Menu                  |
| •        |    |       | {F6}                    |                        |                                       |                       |
| <u> </u> | 1. | Detc  | Enter four digit code,  |                        | This field identifies the detail code |                       |
|          |    |       | {TAB} to next field and |                        | associated with every charge and      |                       |
|          |    |       | enter the code          |                        | payment that can be entered onto a    |                       |
|          |    |       | description.            |                        | customer account. This description    |                       |

Created on 3/2/2000 1:18 PM Created by Rebecca Sinclair-Smith TFADETC.doc Last edited on May 15, 2001 Last printed 9/4/2001 9:47 AM Page 3 of 9

| Req'd | #  | Field       | Action                  | Reaction | Explanation/Description                          | Related Documentation |
|-------|----|-------------|-------------------------|----------|--------------------------------------------------|-----------------------|
|       |    |             |                         |          | field specifies a free-format description        |                       |
|       |    |             |                         |          | of the detail code, up to thirty                 |                       |
|       |    |             |                         |          | characters which is overwritable.                |                       |
|       |    |             |                         |          |                                                  |                       |
|       | 2  | Туро        | Entor type              |          | This field indicates whether the detail          |                       |
| ✓     | ۷. | туре        |                         |          | code is a charge or a payment. Valid             |                       |
|       |    |             |                         |          | values are: C. Charge P. Payment                 |                       |
|       | 3  |             | Enter OR (Select) the   |          | This field identifies the category of the        |                       |
| ✓     | 0. | Category    | category code           |          | detail code Detail codes can be                  |                       |
|       |    |             | category code           |          | arouned for reporting purposes into              |                       |
|       |    |             |                         |          | categories like cash tuition etc                 |                       |
|       | Δ  | Grant Type  |                         |          | Specifies the type of transaction                |                       |
|       |    | Chaine Type |                         |          | associated with the grant. The value in          |                       |
|       |    |             |                         |          | the <b>Category</b> field must be <i>GRN</i> in  |                       |
|       |    |             |                         |          | order to use this field (Presently not           |                       |
|       |    |             |                         |          | used.)                                           |                       |
|       | 5. | Priority    | Enter the priority code |          | This field indicates the priority of the         |                       |
| •     |    | ,           |                         |          | detail code for use in the application of        |                       |
|       |    |             |                         |          | payments process. The higher the                 |                       |
|       |    |             |                         |          | priority on a <b>charge</b> , means that it will |                       |
|       |    |             |                         |          | be paid off prior to a charge with a             |                       |
|       |    |             |                         |          | lower priority, unless the lower priority        |                       |
|       |    |             |                         |          | charge is a direct pay.                          |                       |
|       | 6. | Refundable  | Check this box if you   |          | This field indicates if the charge detail        |                       |
| •     |    |             | want                    |          | code is eligible to be refunded in the           |                       |
|       |    |             | A charge detail code to |          | registration fee assessment process              |                       |
|       |    |             | be refundable           |          | when associated with the student                 |                       |
|       |    |             |                         |          | registration status. Valid values are 🗸 -        |                       |
|       |    |             |                         |          | Refundable, Blank – no refund                    |                       |
|       | 7. | Refund Code | Check this box if the   |          | This field indicates if the detail code is       |                       |
| _     |    |             | transaction is a refund |          | identified as refund detail code that will       |                       |
|       |    |             |                         |          | generate an accounts payable                     |                       |
|       |    |             |                         |          | transaction in the accounting feed.              |                       |
|       |    |             |                         |          | Valid values are: ✓ -Generate accounts           |                       |
|       |    |             |                         |          | payable transaction, blank – do not              |                       |

| Req'd    | #   | Field        | Action                  | Reaction | Explanation/Description                     | Related Documentation       |
|----------|-----|--------------|-------------------------|----------|---------------------------------------------|-----------------------------|
|          | 8.  | Dir Dep Rfnd |                         |          | Direct Deposit Refund. Check box            |                             |
|          |     |              |                         |          | indicates whether any refunds should        |                             |
|          |     |              |                         |          | be direct deposited                         |                             |
|          | 9.  | Receipt      | Check this box if the   |          | This field indicates if a receipt number    |                             |
|          |     |              | transaction requires a  |          | should be automatically generated           |                             |
|          |     |              | receipt                 |          | when the detail code is entered on an       |                             |
|          |     |              |                         |          | account. Valid values are: - Yes,           |                             |
|          |     |              |                         |          | generate a receipt, blank – No receipt      |                             |
|          |     |              |                         |          | number.                                     |                             |
|          | 10  | CLNumbere    | Chack this hay if the   |          | Con accounting distribution information     |                             |
|          | 10. | Entorable    | Check this box if the   |          | be overridden for miscellaneous             |                             |
|          |     | LITTELADIE   | should be override able |          | transaction on the TEAMISC form             |                             |
|          |     |              | Should be override able |          | Values./ - and N                            |                             |
|          | 11  | Active       |                         |          | Check box displays whether the detail       |                             |
|          |     | 7101110      |                         |          | code is active or inactive. Banner only     |                             |
|          |     |              |                         |          | processes transactions with detail          |                             |
|          |     |              |                         |          | codes that are active at the time of        |                             |
|          |     |              |                         |          | entry.                                      |                             |
|          |     |              |                         |          | Checked – detail code is active and will    |                             |
|          |     |              |                         |          | be processed y the system                   |                             |
|          |     |              |                         |          | Unchecked – detail code is inactive.        |                             |
|          |     |              |                         |          | Banner will prevent you from entering it    |                             |
|          |     |              |                         |          | on any form or as a parameter for any       |                             |
|          |     |              |                         |          | process that updates or inserts data        |                             |
|          |     |              |                         |          | into the database.                          |                             |
|          | 12. | Payment Type | Enter OR {Select}       |          | Type of payment the detail code is.         |                             |
|          |     |              | payment type            |          | Default value is <b>N</b> – non-cash.       |                             |
|          | 13. | Тах Туре     | Enter OR {Select} tax   |          | Tracks tuition fees that are eligible for a |                             |
|          |     |              | l type                  |          | specified tax type.                         |                             |
|          |     |              |                         |          |                                             |                             |
| Defaults | 6   |              |                         |          |                                             |                             |
|          | 14. | Amount       | Enter the amount        |          | This field specifies the default amount     |                             |
|          | Ľ   |              |                         |          | associated with the detail code.            |                             |
|          | 15. | Eff Date     | Enter effective date    |          | This field specifies the default effective  |                             |
|          |     |              |                         |          | date associated with the detail code.       |                             |
| 0        |     |              |                         |          |                                             | ant a dite days May 45,0004 |

| Req'd | # | Field | Action               | Reaction | Explanation/Description               | Related Documentation |
|-------|---|-------|----------------------|----------|---------------------------------------|-----------------------|
|       |   | Menu  | Proceed to the {Next |          | You must proceed to the next block by |                       |
| •     |   |       | Block}               |          | clicking on the {NEXT BLOCK} icon or  |                       |
|       |   |       |                      |          | the {CTRL} + {PAGE DOWN} keys         |                       |

# GL Interface Window

This window is used to establish the coded general ledger account information used in the Accounting Feed Process (TGRFEED).

Multiple account information may be established for each detail code, and at least one set of accounts must be entered. **Account A** is the debit account, and **Account B** is the credit account. You may enter multiple debit accounts for a single credit account or multiple credit accounts for a single debit account. The multiple accounts will be split in the accounting feed process by the entered percentage. The **percentage** must total 100 for each detail code account.

| Banner2000 - TRNG                                                                                                    | ad <u>Q</u> uery <u>H</u> elp <u>W</u> indow                                                                                                    |                                                               |
|----------------------------------------------------------------------------------------------------|----------------------------------------------------------------------------------------------------|---------------------------------------------------------------|
|                                                                                                    |                                                                                                    | 🖻 🚺 🖉 🛃                                                       |
| Options         Image: Contract of the second second seco | GL BANNER Interface         TFADETC 4.0 [TRNG]           Detail Code:         Image: Test           Dates ->         Effective:           Effective:         02MAR-2000         Next Change: Image: Ima | Total Pct  Total Pct  Acct Prog Acct Prog Acct Prog Acct Prog |
| FRM-40350: Query caused no rec<br>Record: 1/1                                                                                                    | ords to be retrieved.                                                                                                    |                                                               |

| Req'd                                                                                                    | #                                          | Field     | Action                                                                     | Reaction | Explanation/Description                                                                                                    | Related Documentation                             |  |  |  |
|----------------------------------------------------------------------------------------------------|--------------------------------------------|-----------|----------------------------------------------------------------------------|----------|----------------------------------------------------------------------------------------------------|---------------------------------------------------|--|--|--|
| Genera                                                                                                    | General Ledger Interface to BANNER Finance |           |                                                                            |          |                                                                                                    |                                                   |  |  |  |
| <b>√</b>                                                                                                    | 1.                                         | Percent   | Enter the percentage of<br>the transaction to be<br>applied to this FOAPAL |          | Percentage of the transaction applied to the FOAPAL.                                                                                                    |                                                   |  |  |  |
|                                                                                                    | 2.                                         | Account A |                                                                            |          | Debit account.                                                                                                    |                                                   |  |  |  |
| <b>√</b>                                                                                                    | 3.                                         | COA       | Enter "1"                                                                  |          | Chart of Accounts code where<br>transactions relating to the detail code<br>will be posted. (will default) The chart<br>code must exist before you enter it. |                                                   |  |  |  |
|                                                                                                    | 4.                                         | Acci      | Enter OR {Search} for<br>Account index                                     |          | This is an index code for Banner<br>Finance account A (the debit)                                                                                            |                                                   |  |  |  |
| <b>√</b>                                                                                                    | 5.                                         | Fund      | Enter OR {Search} for<br>Fund code                                         |          | FUND Code must exist and be<br>effective and data enterable before it<br>can be entered here.                                                                | Fund Code Validation<br>Form (FTVFUND)            |  |  |  |
| <b>√</b>                                                                                                    | 6.                                         | Orgn      | Enter OR {Search} for<br>Organization code                                 |          | The organization (departmental or<br>budgetary unit) that will be responsible<br>for the detail code transaction.                                            | Organization Code<br>Validation Form<br>(FTVORGN) |  |  |  |
| -                                                                                                    | 7.                                         | Acct      | Enter OR {Search} for<br>Account code                                      |          | The six-character, alphanumeric, user-<br>defined code representing an account.<br>ACCOUNT A must be 6-digits, starting<br>with 1.                           | Account Code Validation<br>Form (FTVACCT)         |  |  |  |
| <b>√</b>                                                                                                    | 8.                                         | Prog      | Enter OR {Search} for<br>Program code                                      |          | Required Field for Operating Ledger<br>distribution but Optional for General<br>Ledger.                                                                      | Program Code Validation<br>Form (FTVPROG)         |  |  |  |
| <ul> <li>Image: A start of the start of the start of</li></ul> | 9.                                         | Actv      | Enter OR {Search} for<br>Activity code                                     |          | Optional Field.<br>ACTIVITY code.                                                                                                    | Activity Code Validation<br>Form (FTVACTV)        |  |  |  |
|                                                                                                    | 10.                                        | Locn      | Enter OR {Search} for<br>Location code                                     |          | Optional Field.<br>LOCATION code.                                                                                                    | Location Code Validation<br>Form (FTVLOCN)        |  |  |  |
| <b>√</b>                                                                                                    | 11.                                        | RC1       | Enter OR {Search} for<br>Rule Class 1                                      |          | Rule Class 1<br>This is the rule class code for Account<br>A that is used when the transaction is<br>initially fed to accounting.                            |                                                   |  |  |  |
|                                                                                                    | 12.                                        | RC2       | Enter OR {Search} for<br>Rule Class 2                                      |          | Rule Class 2<br>This is the rule class code for Account                                                                                                    |                                                   |  |  |  |

| Req'd    | #   | Field      | Action                                     | Reaction | Explanation/Description                                                                                                    | <b>Related Documentation</b>                      |
|----------|-----|------------|--------------------------------------------|----------|----------------------------------------------------------------------------------------------------|---------------------------------------------------|
|          |     |            |                                            |          | B that is used when the application of<br>payment transaction is fed to<br>accounting and the opposite side of the<br>transaction is the opposite type of<br>detail code. ??????                                                    |                                                   |
| <b>√</b> | 13. | RC3        | Enter OR {Search} for<br>Rule Class 3      |          | Rule Class 3<br>This is the rule class code for Account<br>A that is used when the application of<br>payment transaction is fed to<br>accounting and the opposite side of the<br>transaction is the same type of detail<br>code ??? |                                                   |
|          | 14. | Account B: |                                            |          | Credit account.                                                                                                    |                                                   |
|          | 15. | COA        | Enter "1"                                  |          | Required field.<br>This is the Chart of Accounts code<br>where transactions relating to the detail<br>code will be posted (will default) The<br>chart code must exist before you enter<br>it here.                                  |                                                   |
| <b>√</b> | 16. | Acci       | Enter OR {Search} for<br>Account index     |          | Optional field.<br>This is an index code for Banner<br>Finance Account B (the credit)                                                                                                    |                                                   |
|          | 17. | Fund       | Enter OR {Search} for<br>Fund code         |          | Required Field.<br>FUND Code. Source of money and<br>how it must be used. Code must exist<br>and be effective and data enterable<br>before it can be entered here.                                                                  | Fund Code Validation<br>Form (FTVFUND)            |
| <b>√</b> | 18. | Orgn       | Enter OR {Search} for<br>Organization code |          | The organization (departmental or<br>budgetary unit) that will be responsible<br>for the detail code transaction.                                                                                                    | Organization Code<br>Validation Form<br>(FTVORGN) |
|          | 19. | Acct       | Enter OR {Search} for<br>Account code      |          | Required field.<br>The six-character, alphanumeric, user-<br>defined code representing an account.<br>ACCOUNT A must be 6-digits, starting<br>with 5.                                                                               | Account Code Validation<br>Form (FTVACCT)         |
|          | 20. | Prog       | Enter OR {Search} for                      |          | Required Field for Operating Ledger                                                                                                    | Program Code Validation                           |

| Req'd | #   | Field | Action                   | Reaction               | Explanation/Description                 | Related Documentation    |
|-------|-----|-------|--------------------------|------------------------|-----------------------------------------|--------------------------|
|       |     |       | Program code             |                        | distribution but Optional for General   | Form (FTVPROG)           |
|       |     |       |                          |                        | Ledger.                                 |                          |
|       | 21. | Actv  | Enter OR {Search} for    |                        | Optional Field.                         | Activity Code Validation |
|       |     |       | Activity code (optional) |                        | ACTIVITY code.                          | Form (FTVACTV)           |
|       | 22. | Locn  | Enter OR {Search} for    |                        | Optional Field.                         | Location Code Validation |
|       |     |       | Location code            |                        | LOCATION code.                          | Form (FTVLOCN)           |
|       |     |       | (optional)               |                        |                                         |                          |
|       | 23. | RC1   | Enter OR {Search} for    |                        | Rule Class 1                            |                          |
|       |     |       | Rule Class 1             |                        | This is the rule class code for Account |                          |
|       |     |       |                          |                        | B that is used when the transaction is  |                          |
|       |     |       |                          |                        | initially fed to accounting.            |                          |
|       | 24. | R2    | Enter OR {Search} for    |                        | Rule Class 2                            |                          |
| •     |     |       | Rule Class 2             |                        | This is the rule class code for Account |                          |
|       |     |       |                          |                        | B that is used when the application of  |                          |
|       |     |       |                          |                        | payment transaction is fed to           |                          |
|       |     |       |                          |                        | accounting and the opposite side of the |                          |
|       |     |       |                          |                        | transaction is the opposite type of the |                          |
|       |     |       |                          |                        | detail code. ???                        |                          |
|       | 25. | RC3   | Enter OR {Search} for    |                        | Rule Class 3                            |                          |
| •     |     |       | Rule Class 3             |                        | This is the rule class code for Account |                          |
|       |     |       |                          |                        | B that is used when the application of  |                          |
|       |     |       |                          |                        | payment transaction is fed to           |                          |
|       |     |       |                          |                        | accounting and the opposite side of the |                          |
|       |     |       |                          |                        | transaction is the same type of detail  |                          |
|       |     |       |                          |                        | code ???                                |                          |
|       |     |       | Click {Save}             | Auto-hint: Transaction |                                         | []                       |
| •     |     |       |                          | complete: 1 record(s)  |                                         |                          |
|       |     |       |                          | applied and saved.     |                                         |                          |